# MANUALE UTENTE

Guida alla registrazione per seminari destinati agli Ingegneri Iscritti all'Ordine di Catania

### Accesso alla Piattaforma

Per iniziare il processo di registrazione a un seminario, gli ingegneri iscritti all'Ordine degli Ingegneri di Catania devono prima accedere alla piattaforma dedicata. Questo può essere fatto visitando l'URL <u>https://app.ording.ct.it</u>. L'accesso richiede l'utilizzo del sistema SPID.

| ← → | G | â | app.ording.ct.it/login |                       |    | * | × | New | ٠ | r, | 0 | CI | វ । | 6 | : |
|-----|---|---|------------------------|-----------------------|----|---|---|-----|---|----|---|----|-----|---|---|
|     |   |   |                        |                       |    |   |   |     |   |    |   |    |     |   |   |
|     |   |   |                        |                       |    |   |   |     |   |    |   |    |     |   |   |
|     |   |   |                        | Accedi                |    |   |   |     |   |    |   |    |     |   |   |
|     |   |   |                        | Nome Utente           |    |   |   |     |   |    |   |    |     |   |   |
|     |   |   |                        | Password              | 0  |   |   |     |   |    |   |    |     |   |   |
|     |   |   |                        | Password dimenticata? |    |   |   |     |   |    |   |    |     |   |   |
|     |   |   |                        | ACCEDI                |    |   |   |     |   |    |   |    |     |   |   |
|     |   |   |                        | Registrati            |    |   |   |     |   |    |   |    |     |   |   |
|     |   |   |                        | ENTRA CON SPID        | L2 |   |   |     |   |    |   |    |     |   |   |
|     |   |   |                        |                       |    |   |   |     |   |    |   |    |     |   |   |

## Selezione del Provider SPID e Login

Dopo aver raggiunto la piattaforma, il passo successivo è il login tramite SPID. La pagina di accesso mostrerà una lista di provider SPID disponibili. Ogni ingegnere deve scegliere il provider con cui ha registrato il proprio SPID e procedere con l'inserimento delle proprie credenziali di accesso.

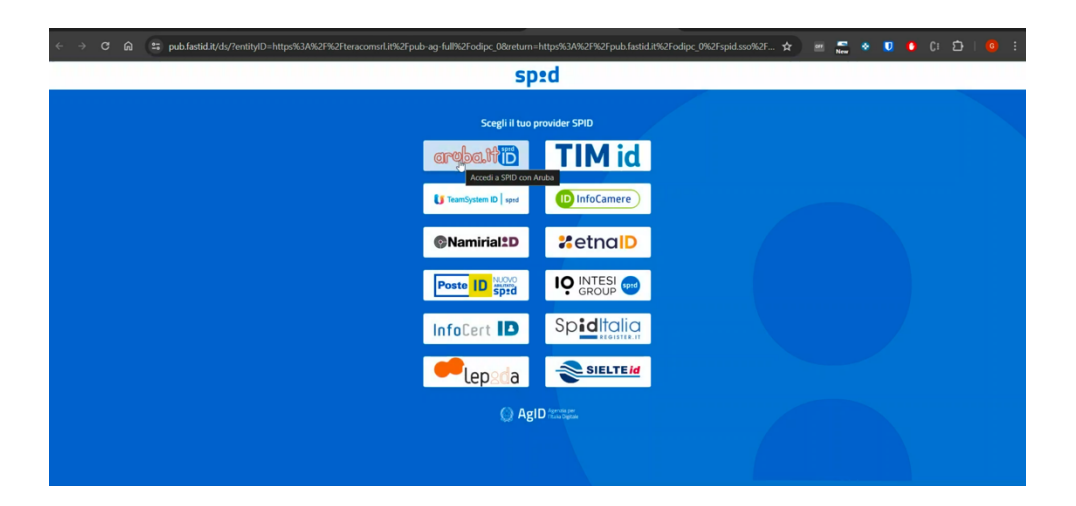

# Navigazione alla Sezione Seminari

Una volta autenticati, gli utenti saranno diretti alla dashboard principale. Da qui, è necessario navigare verso la sezione dei seminari, accessibile tramite il menu laterale della piattaforma. Questa sezione contiene tutte le informazioni relative ai seminari disponibili per l'iscrizione.

| ഹ Ordine Ingegneri Catania |                                      |                       |     |        |          | Ĵ <mark>(</mark> ) | Ciao, Giuseppe Sottosanti $\equiv$ |  |  |
|----------------------------|--------------------------------------|-----------------------|-----|--------|----------|--------------------|------------------------------------|--|--|
| 🕑 Bacheca                  | /                                    |                       |     |        |          |                    |                                    |  |  |
| 🛱 Comunicazioni            | Bacheca / Seminari                   |                       |     |        |          | Q Ricerca seminari |                                    |  |  |
| 슝 Corsi                    |                                      |                       |     |        |          |                    |                                    |  |  |
| <b></b> Convegni           | TITOLO                               | ISCRITTI /<br>TOTALI  | CFP | DURATA | GRATUITO | STATO              | AZIONE                             |  |  |
| <br>및 Seminari             | VISITA TECNICA - 09.09.22 - SIDERCEM | 0/25 (0 in riserva)   | 0   | 0 ora  | Sì       |                    | Iscrizioni<br>chiuse               |  |  |
| I Tavoli tematici          | VISITA TECNICA ICARO - MEGARA HYBLA  | . 0/30 (0 in riserva) | 0   | 0 ora  | Sì       |                    | Iscrizioni<br>chiuse               |  |  |
| 庍 Modulistica              | VISITA GUIDATA ALLA STANZA SISMICA   | 0/15 (0 in riserva)   | 0   | 0 ora  | Sì       |                    | Iscrizioni<br>chiuse               |  |  |
| 🗑 Scadenzario              | VISITA GUIDATA ALLA STANZA SISMICA   | 0/15 (0 in riserva)   | 0   | 0 ora  | Sì       |                    | Iscrizioni<br>chiuse               |  |  |
| 👤 Terna                    | VISITA GUIDATA ALLA STANZA SISMICA   | 0/15 (0 in riserva)   | 0   | 0 ora  | Sì       |                    | Iscrizioni<br>chiuse               |  |  |
| Eventi                     | VISITA GUIDATA ALLA STANZA SISMICA   | 0/15 (0 in riserva)   | 0   | 0 ora  | Sì       |                    | Iscrizioni<br>chiuse               |  |  |
| Consulenze                 | VISITA GUIDATA ALLA STANZA SISMICA   | 0/15 (0 in riserva)   | 0   | 0 ora  | Sì       |                    | Iscrizioni<br>chiuse               |  |  |
| Certificati                | VISITA GUIDATA ALLA STANZA SISMICA   | 0/15 (0 in riserva)   | 0   | 0 ora  | Sì       |                    | Iscrizioni<br>chiuse               |  |  |
| <                          | VISITA GUIDATA ALLA STANZA SISMICA   | 0/15 (0 in riserva)   | 0   | 0 ora  | Sì       |                    | Iscrizioni<br>chiuse               |  |  |

## Ricerca e Iscrizione al Seminario

All'interno della sezione dedicata ai seminari, gli utenti possono utilizzare la funzione di ricerca per trovare il seminario di interesse. La ricerca può essere effettuata tramite parole chiave che si riferiscono al nome, alla data, o all'area tematica del seminario. Una volta trovato il seminario desiderato, l'iscrizione avviene cliccando sul pulsante dedicato.

| 습 Ordine Ingegneri Catania                                                                                                    |                         |                                         |        |          | Ú <mark>@</mark> | Ciao, Giuseppe Sottosant |
|----------------------------------------------------------------------------------------------------|-------------------------|-----------------------------------------|--------|----------|------------------|--------------------------|
| 🗭 Bacheca<br>📢 Comunicazioni                                                                                                    | Bacheca / S             | eminari                                 |        |          | Q.ª              | icerca seminari          |
| ତ୍ର Corsi                                                                                                    | TITOLO                  | ISCRITTI /<br>TOTALI                    | DURATA | GRATUITO | STATO            | AZIONE                   |
| 요 Convegni                                                                                                    | SEMINARIO: AREE INTERNE | : infrastrutture 2/200 (0 in riserva) 3 | 3 ore  | Sì       |                  | Iscriviti                |
| Tavoli tematici   Image: mathematic of the second second s |                         |                                         |        |          | 1 – 1 of 1       | < < > >                  |
| 📅 Scadenzario                                                                                                    |                         |                                         |        |          |                  |                          |
| 📆 Eventi                                                                                                    |                         |                                         |        |          |                  |                          |
| 🖧 Agorà del lavoro                                                                                                    |                         |                                         |        |          |                  |                          |
| <                                                                                                    |                         |                                         |        |          |                  |                          |

Per qualsiasi informazione o richiesta di assistenza inviare un'e-mail a infording@ording.ct.it